## Guide to Signing up for Traffic Education

| Categories        |
|-------------------|
| Category Search   |
| Apply             |
| Traffic Education |
|                   |
| Open              |

2 Select View under the class you are interested in.

| Traffic Education Class                             | Traffic Education Class                              | Traffic Education Class                             | Traffic Ec  |
|-----------------------------------------------------|------------------------------------------------------|-----------------------------------------------------|-------------|
| August 19 <sup>th</sup> – October 4 <sup>th</sup>   | September 3 <sup>rd</sup> – October 17 <sup>th</sup> | September 3 <sup>rd</sup> – October 7 <sup>th</sup> | September 9 |
| 6:30 am – 8:00 AM                                   | 4:00 PM – 5:30 PM                                    | 6:30 am – 8:00 AM                                   | 4:00 P      |
| Monday – Friday                                     | Monday – Thursday                                    | Monday – Friday                                     | Tuesda      |
| @ Hellgate High School                              | @ Sentinel High School                               | @ Hellgate High School                              | @ Big Sk    |
| View                                                | View                                                 | View                                                |             |
| Traffic Education Class:                            | Traffic Education Class:                             | Traffic Education Class:                            |             |
| 10/7/24 - 11/22/24                                  | 12/02/24 - 01/31/25                                  | 12/02/24 - 1/17/24                                  |             |
| Traffic Education Class                             | Traffic Education Class                              | Traffic Education Class                             |             |
| October 7 <sup>th</sup> – November 22 <sup>nd</sup> | December 2 <sup>nd</sup> – January 31 <sup>st</sup>  | December 2 <sup>nd</sup> – January 17 <sup>th</sup> |             |
| 6:30 am – 8:00 AM                                   | 6:30 am – 8:00 AM                                    | 6:30 am – 8:00 AM                                   |             |

Tip! Do not purchase more class seats than you need for your student/s. Service charges for purchases / returns CANNOT be refunded!

í

#### Download the required documents packet.

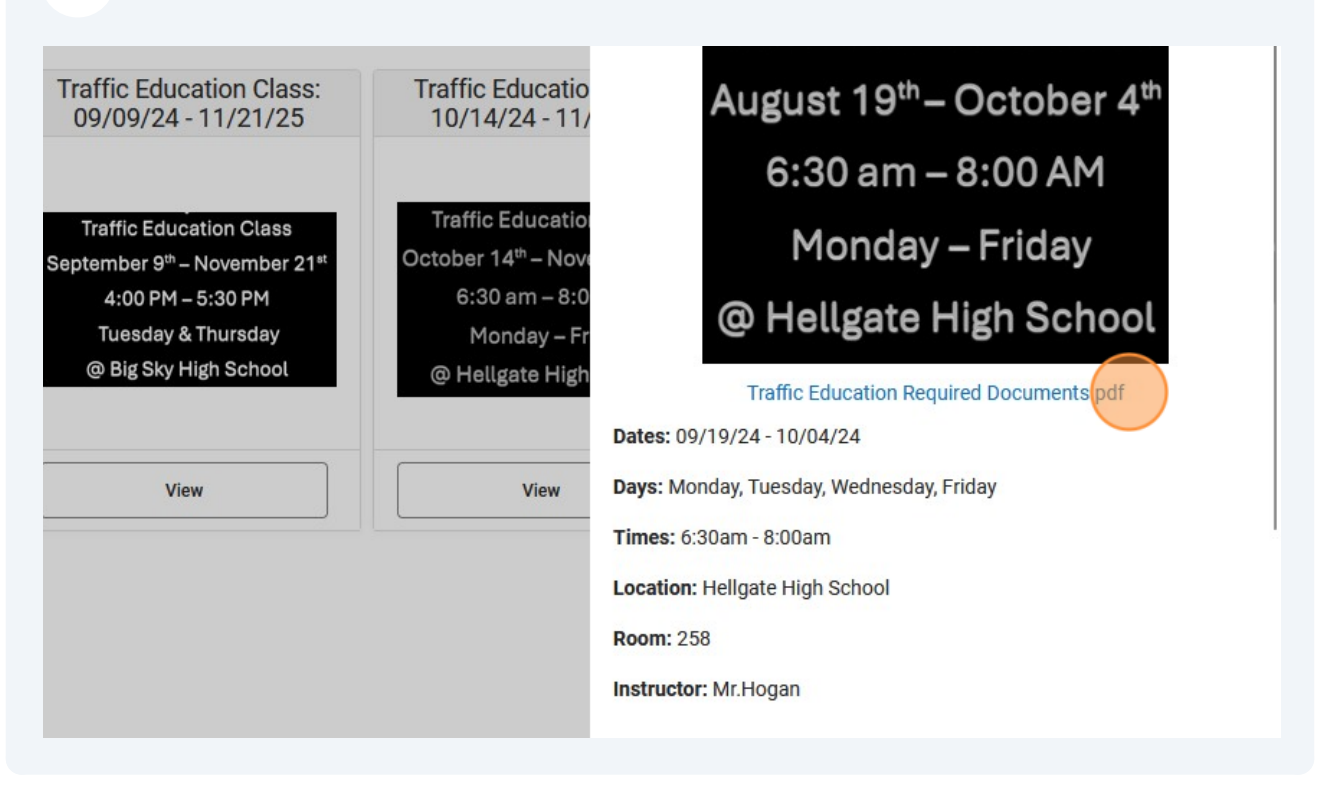

In the options dropdown select Class to enroll in the class or Wait List to be added to the class waitlist. When a Class or Wait List is full the items will show as out of stock.

If you are not free until **5:30pm** you do not meet the requirement for the class. Drives will be before and after school.

YOUR PURCHASE RECEIPT WILL CONTAIN A LINK TO CONTINUE THE REGISTRATION PROCESS FOR THE CLASS AND/OR WAIT LIST.

| Select Option        | • |
|----------------------|---|
| Selection: Class     |   |
| Selection: Wait list |   |
| ecipient *           |   |
| Ray Schurman         |   |

3

4

| Selected. The waithst lee will be applied to the class lee. | í | Tip! If your student is placed on the waitlist and their is open seat in the class you selected. The waitlist fee will be applied to the class fee. |
|-------------------------------------------------------------|---|----------------------------------------------------------------------------------------------------|
|-------------------------------------------------------------|---|----------------------------------------------------------------------------------------------------|

If you are not free until **5:30pm** you do not meet the requirement for the class. Drives will be before and after school.

# YOUR PURCHASE RECEIPT WILL CONTAIN A LINK TO CONTINUE THE REGISTRATION PROCESS FOR THE CLASS AND/OR WAIT LIST.

| Traffic Education Class: 08/19/24 - 10/04/24 - Class |                         | • |
|------------------------------------------------------|-------------------------|---|
| Price<br>\$340.00<br>Quantity *<br>1                 | Total Price<br>\$340.00 |   |
| Recipient *<br>Ray Schurman                          |                         |   |
| Add to Cart                                          | Close                   |   |

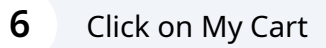

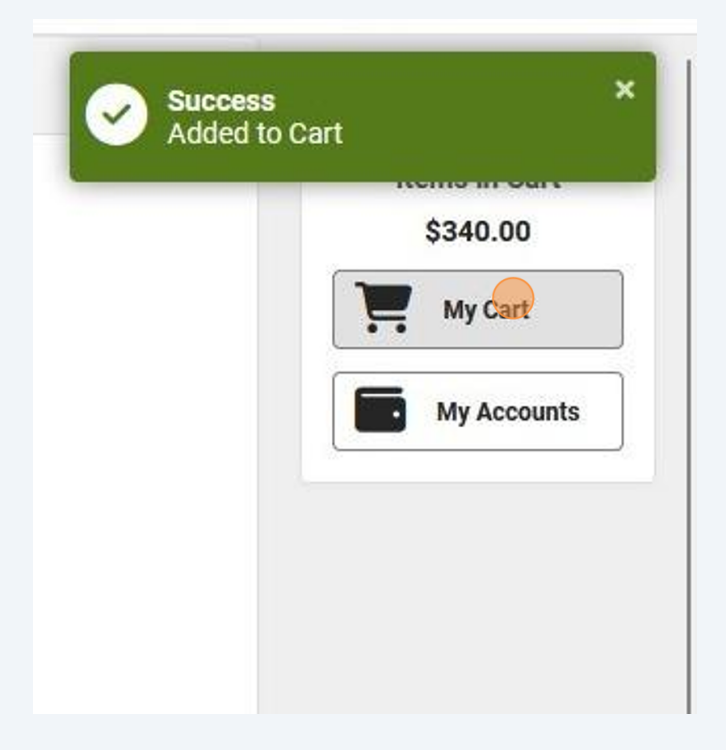

### 7 Click Add a payment method

| Service Fee's are Non-Refundable. Please contact your sc | hool with questions. |              |          |
|----------------------------------------------------------|----------------------|--------------|----------|
| STORE ITEMS                                              | NAME                 |              |          |
| Traffic Education Class: 08/19/24 - 10/04/24 - Class     | Schurman, Ray        |              |          |
| Payment Method (Required)                                |                      | Subtotal:    | \$340.00 |
| No payment methods available                             |                      | Service Fee: |          |
| Add Payment Method                                       |                      | Total:       | \$340.00 |
| mail Address for Receipt                                 |                      |              |          |
| user@example.com                                         |                      |              |          |

Made with Scribe - https://scribehow.com

8 Fill out the payment information

| Routing Number (Required) |                      |
|---------------------------|----------------------|
| First Name (Required)     | Last Name (Required) |
| Ray                       | Schurman             |
| Address (Required)        |                      |
| City (Required)           |                      |
|                           |                      |
| State (Required)          | Zip Code (Required)  |

9 Click here

| Payment Method (Required)    | Subtotal:    | \$340.0 |
|------------------------------|--------------|---------|
| No payment methods available | Service Fee: |         |
| Add Payment Method           | Total:       | \$340.0 |
|                              |              |         |
| Email Address for Receipt    |              |         |

| <b>10</b> Click "Submit Payment | n              |  |
|---------------------------------|----------------|--|
|                                 | Submit Payment |  |

## 11 YOUR PURCHASE RECEIPT WILL CONTAIN A LINK TO CONTINUE THE REGISTRATION PROCESS FOR THE CLASS AND/OR WAIT LIST.

Please make sure that you check your SPAM/JUNK folders if you do not see the email.